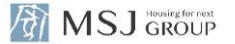

# 【延長】 住宅設備保証サービス (アフター点検時戸建) 新規申込操作ガイド

2025年4月

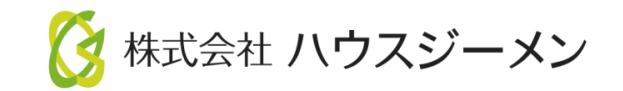

### ■ お申込み~登録証発行の流れ (詳細は次ページょり)

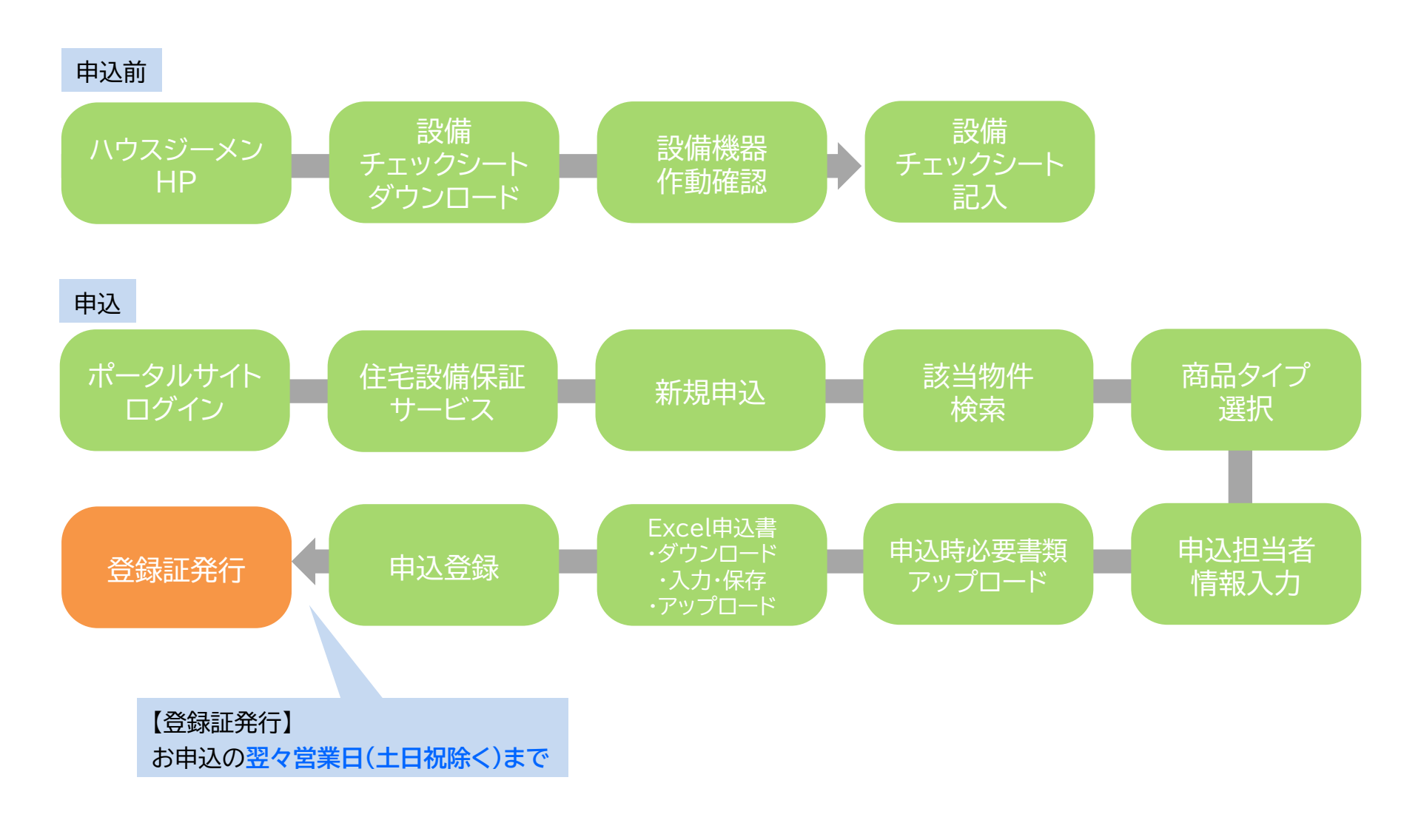

1. ポータルサイト ログイン

ポータルサイトのログインページへは、

ハウスジーメンHP(<u>http://www.house-gmen.com/</u>)TOPの【WEB申込み】よりアクセスください。

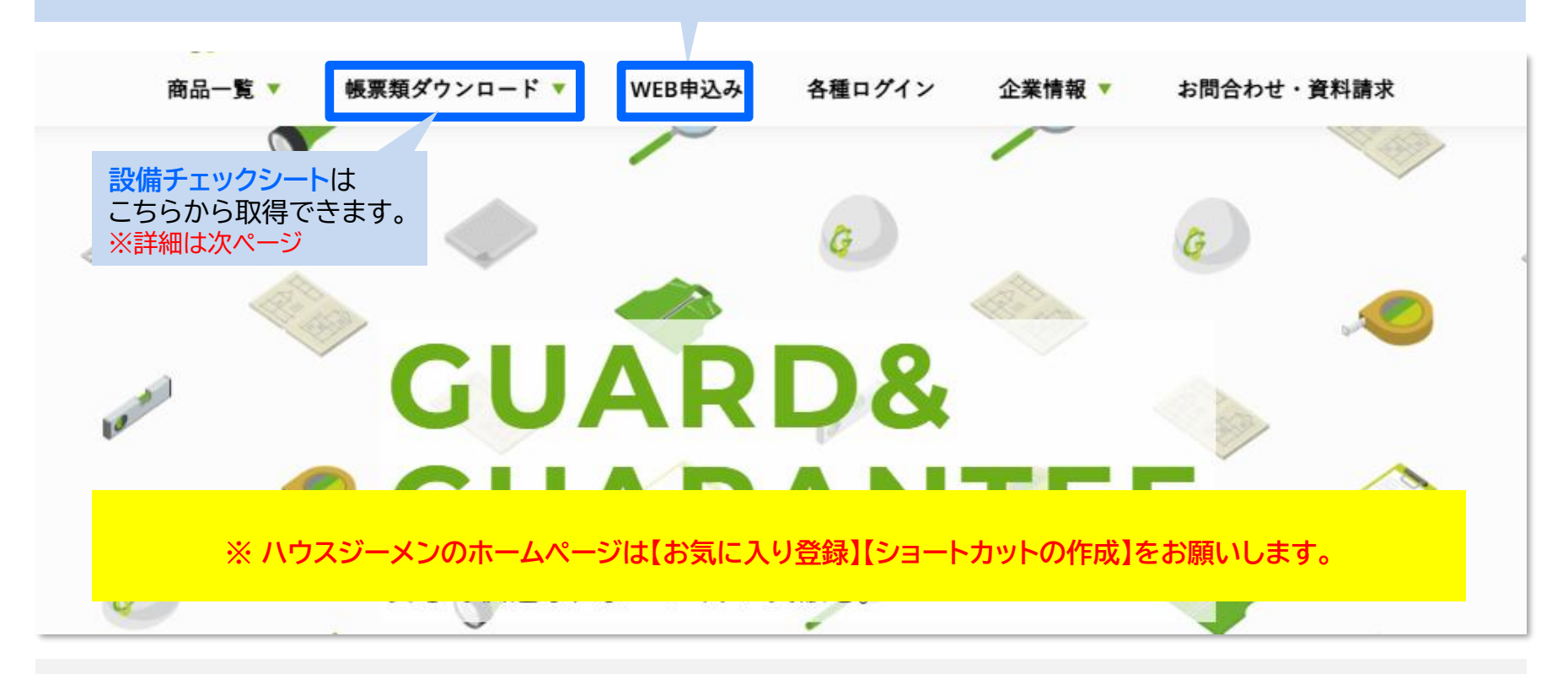

・設備チェックシートを用いて設備の点検を行った上で、お申込み下さい。※詳細は次ページ ・お申込内容に不備が無ければお申込の翌々営業日(土日祝除く)までに登録証がWEB発行されます。

# 2. (申込前)設備チェックシートダウンロード・入力

#### HPのトップページ→帳票類ダウンロード

MSJ GROUP

/ði

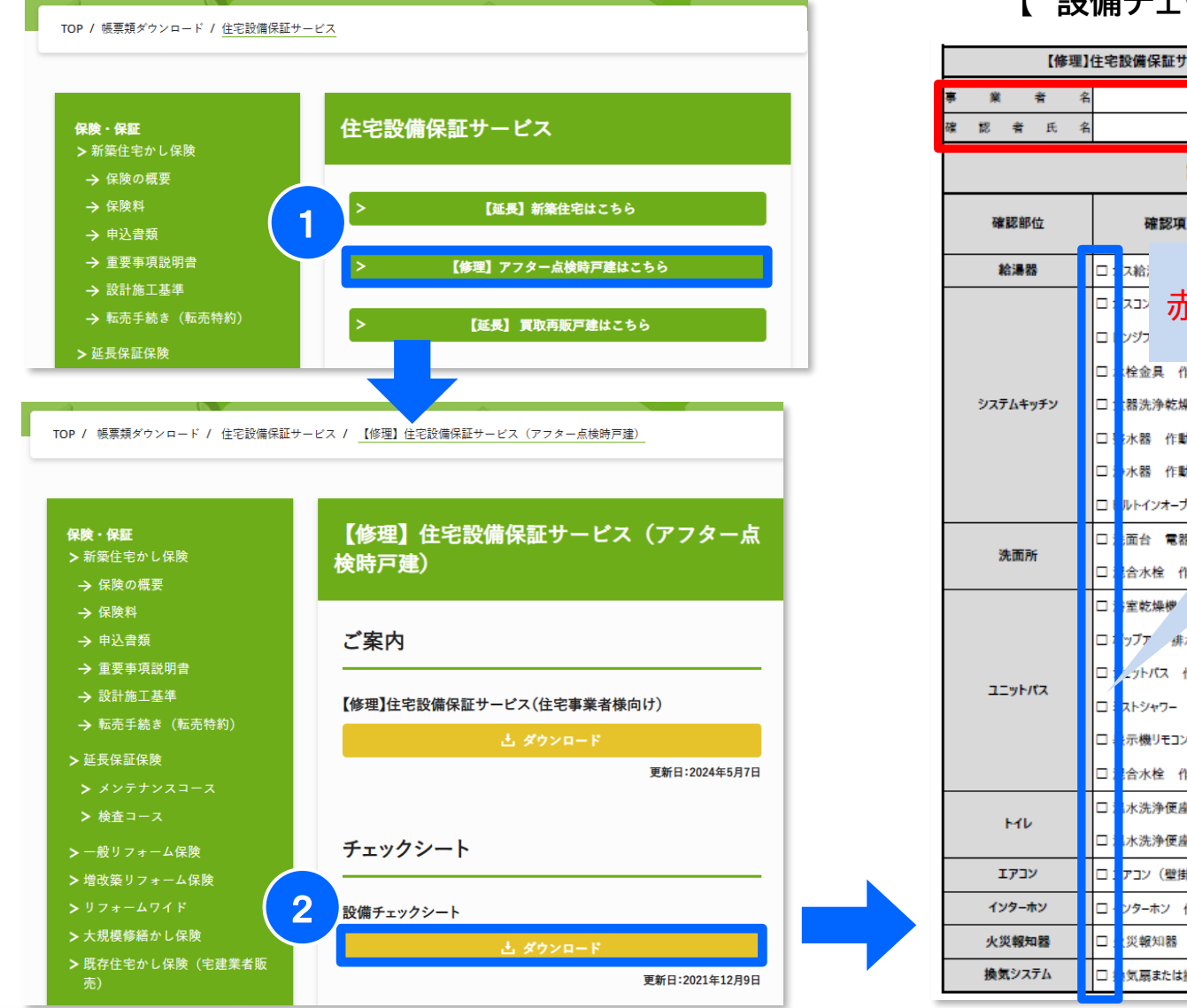

【 設備チェックシート入力方法 】

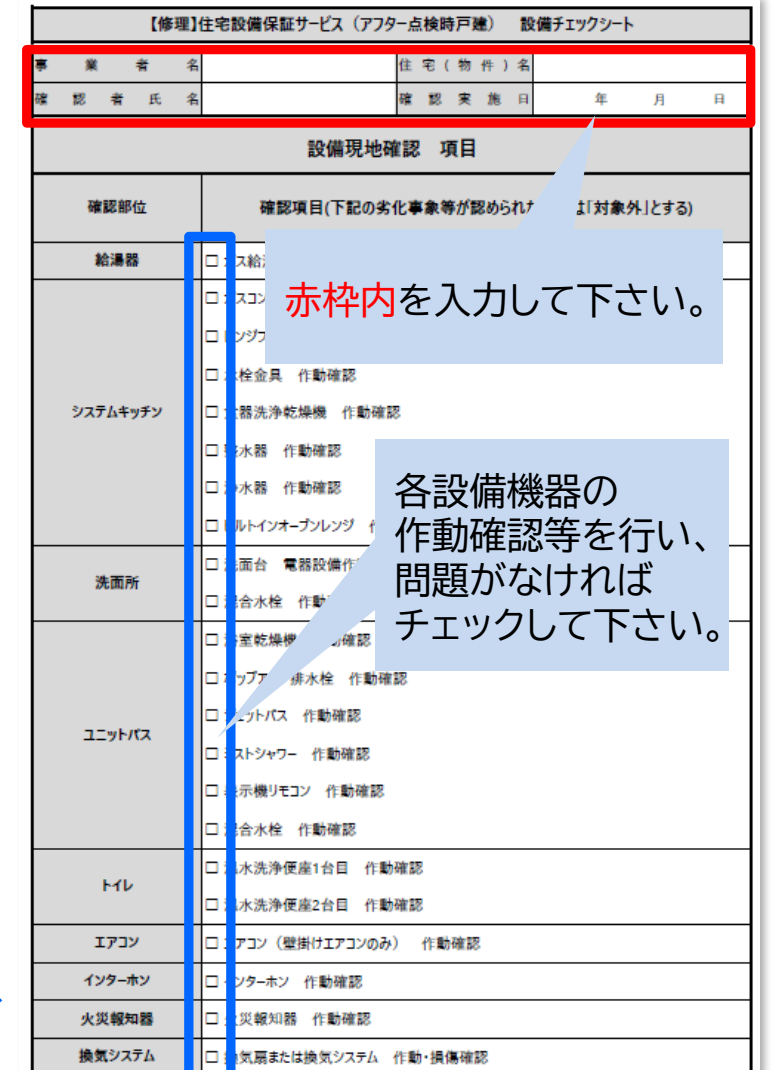

🔇 株式会社 ハウスジーメン 🛛 © House G-men Co., Ltd All Rights Reserved.

## 3. (申込) ポータルサイト ログイン~商品選択

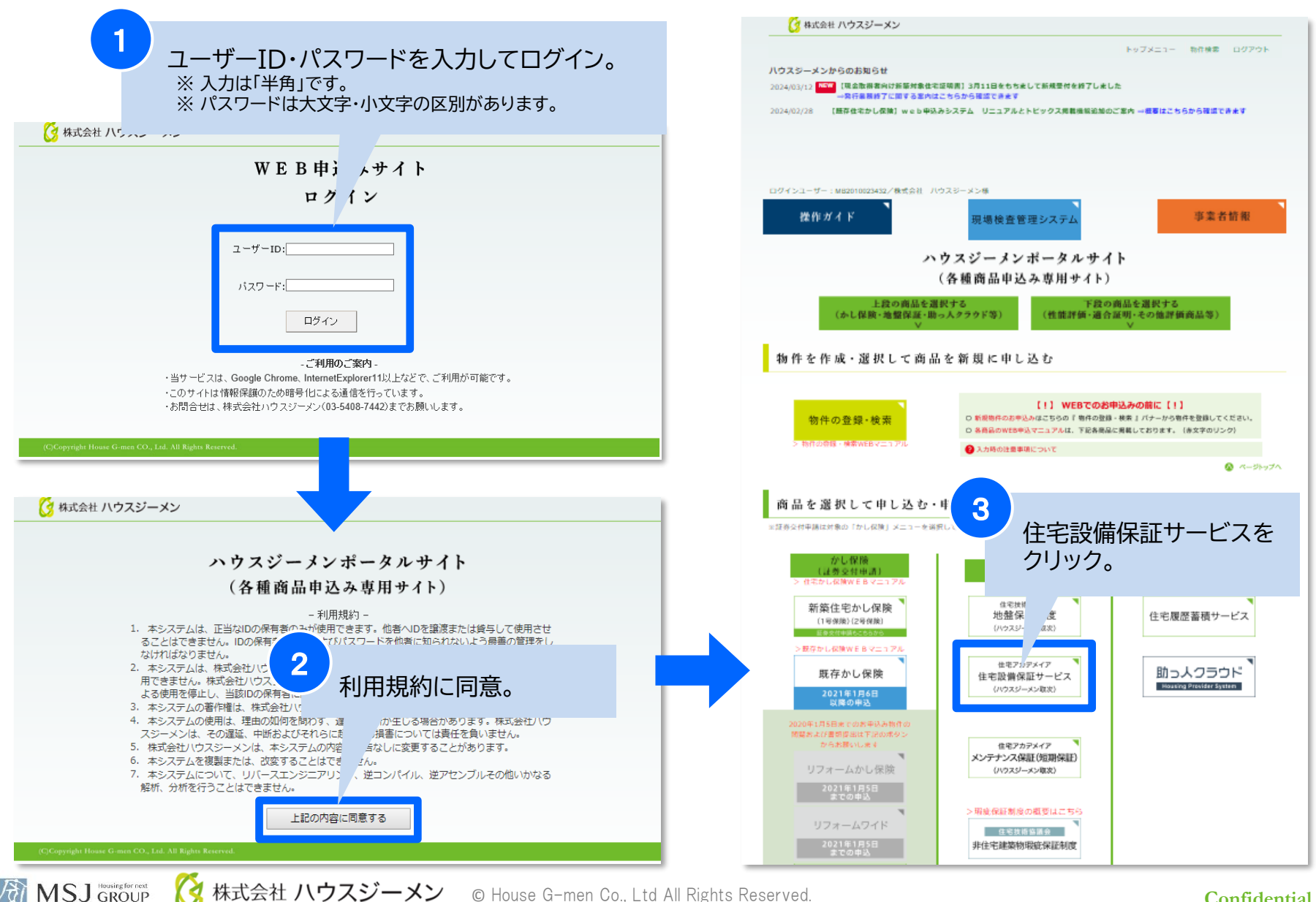

### 4. 新規申込・該当物件選択

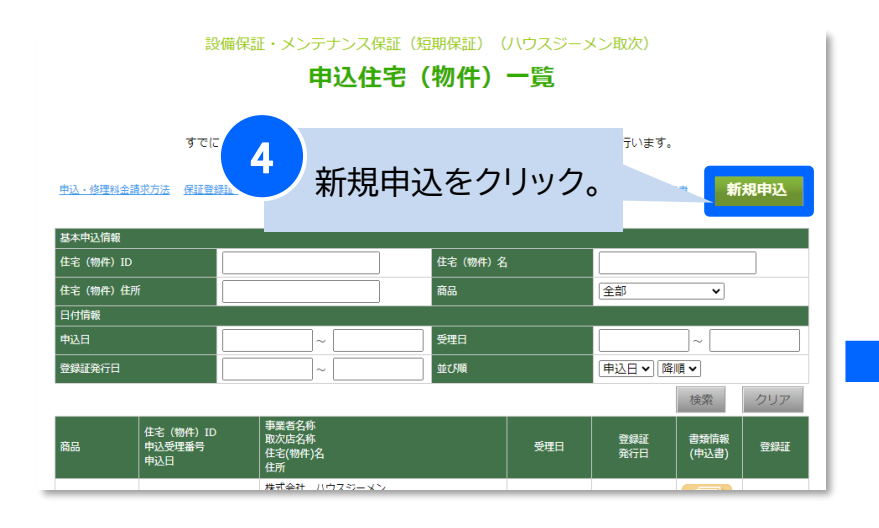

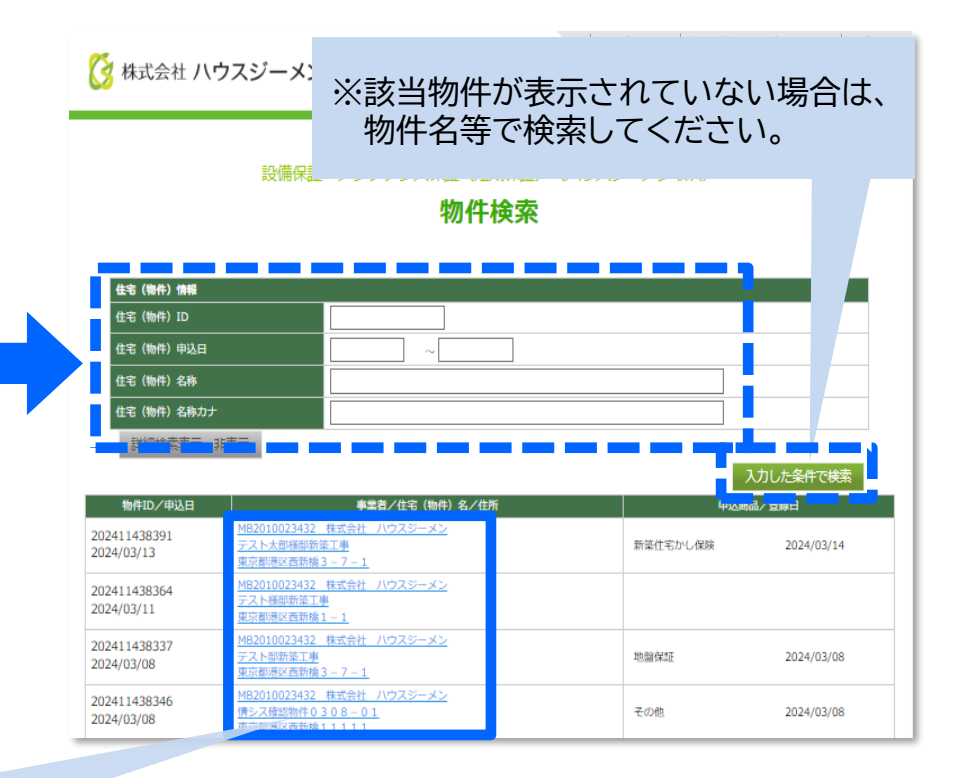

5 該当物件が表示されている場合 ➡該当物件をクリック。 (※物件登録済みの最新10件のみ自動で表示されます。)

該当物件が表示されていない場合

➡物件検索。 ➡該当物件をクリック。

MSJ GROUP

#### ※重複申込にご注意下さい。

※検索しても該当物件が表示されない場合には 『物件登録』が必要になります。

🔇 株式会社 ハウスジーメン 🛛 © House G-men Co., Ltd All Rights Reserved.

# 5. 商品の選択

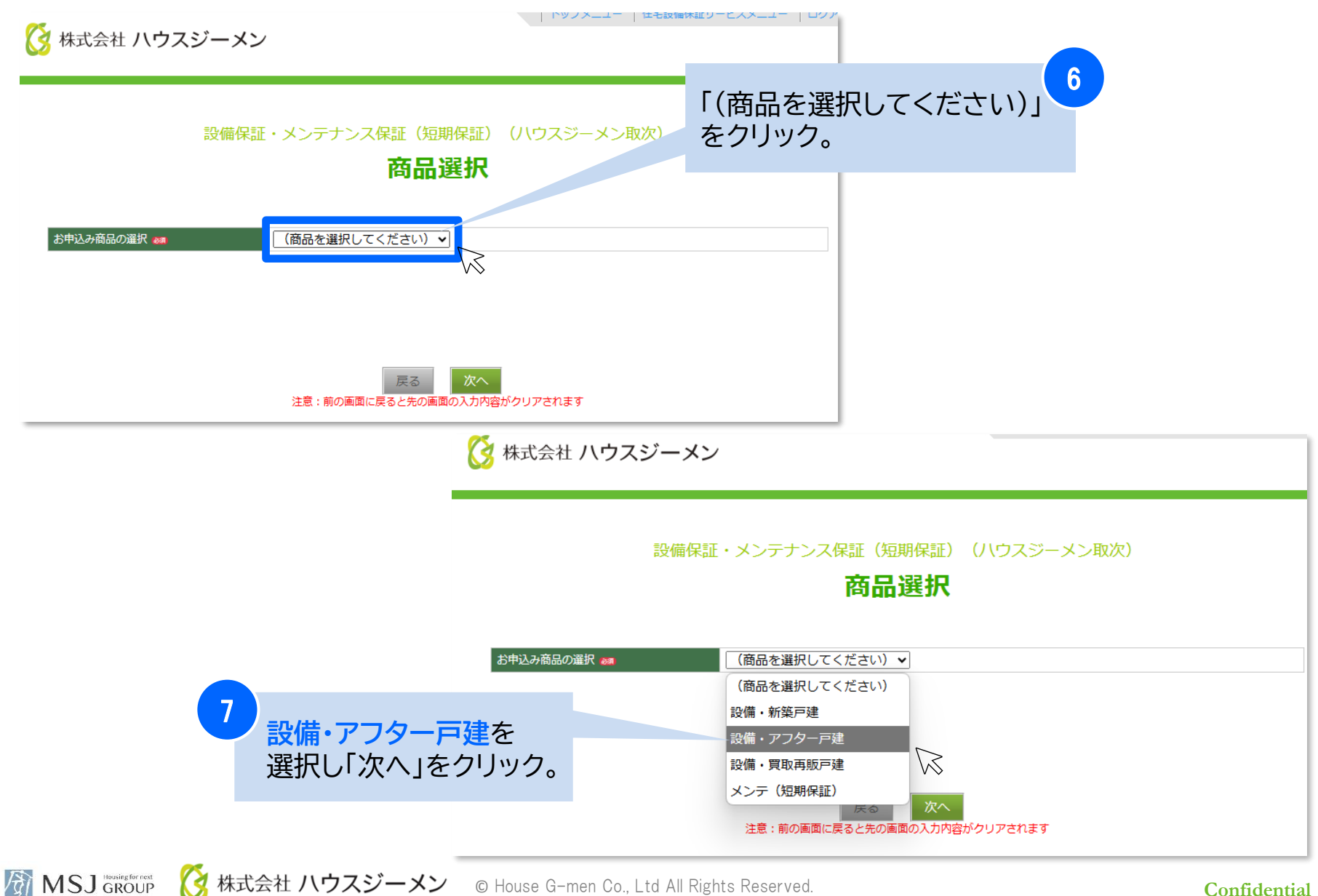

# 6. 申込情報入力①

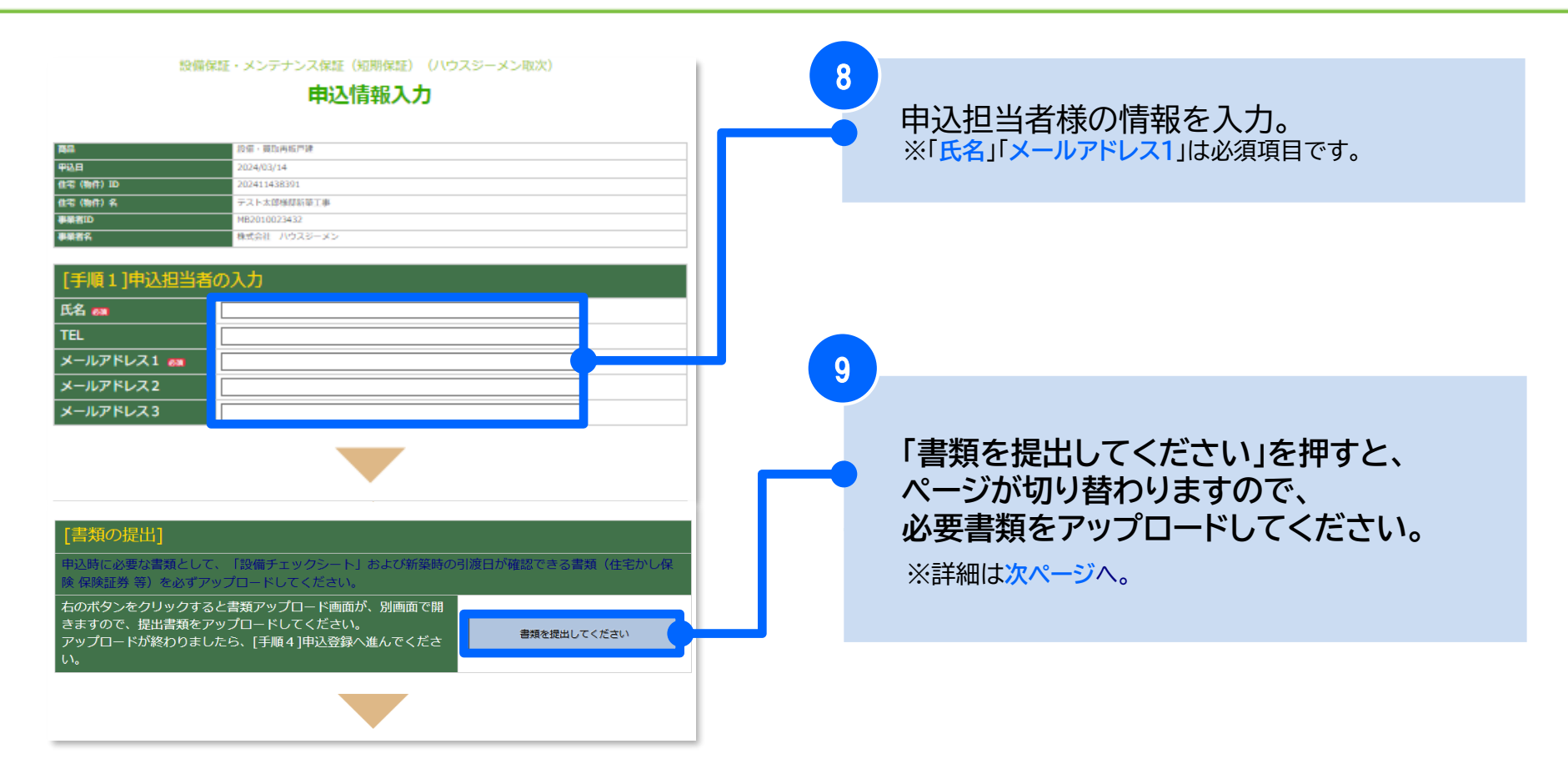

## 7.申込時必要書類アップロード

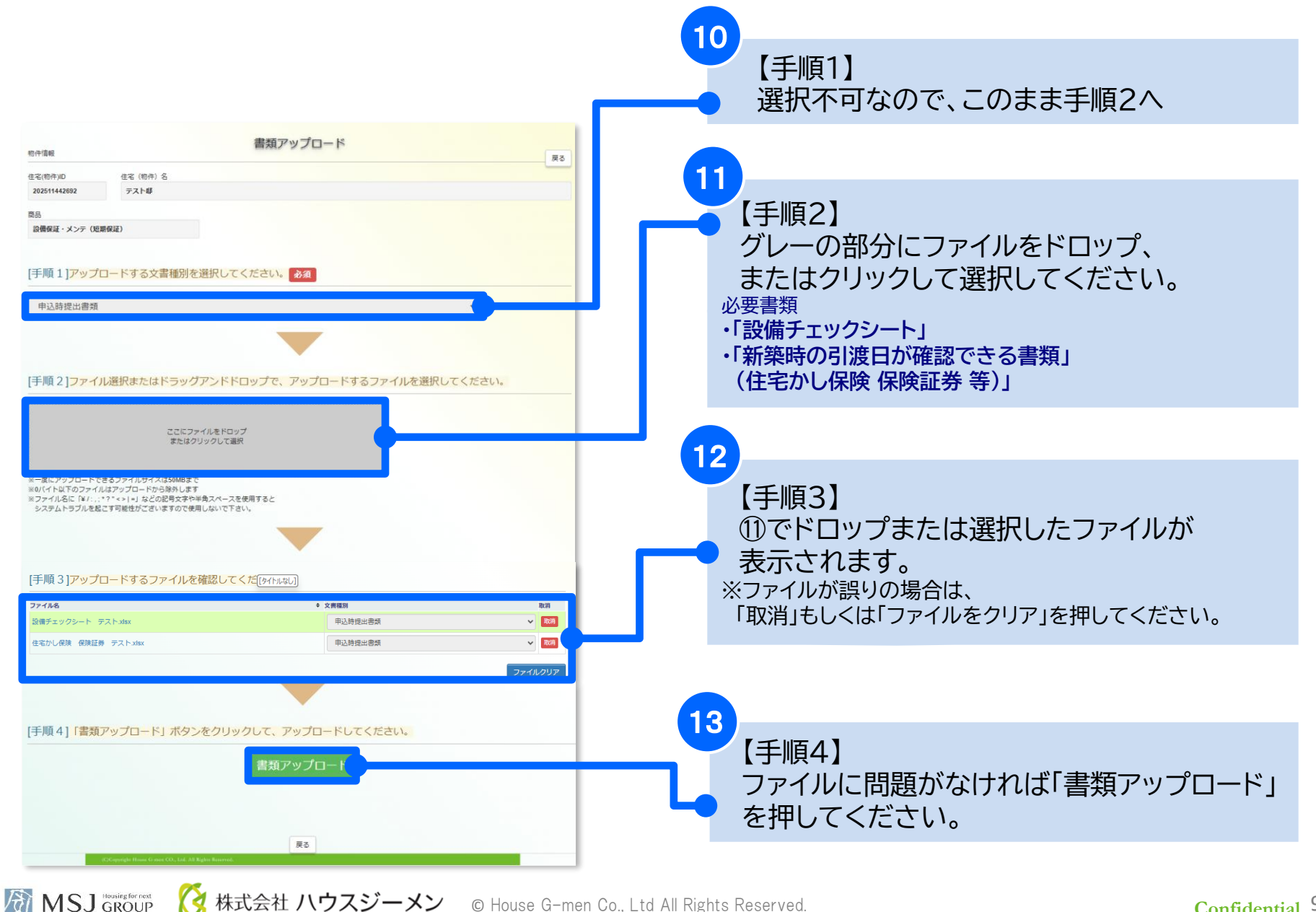

株式会社 ハウスジーメン © House G-men Co., Ltd All Rights Reserved.

#### Confidential 9

# 8.申込情報入力2

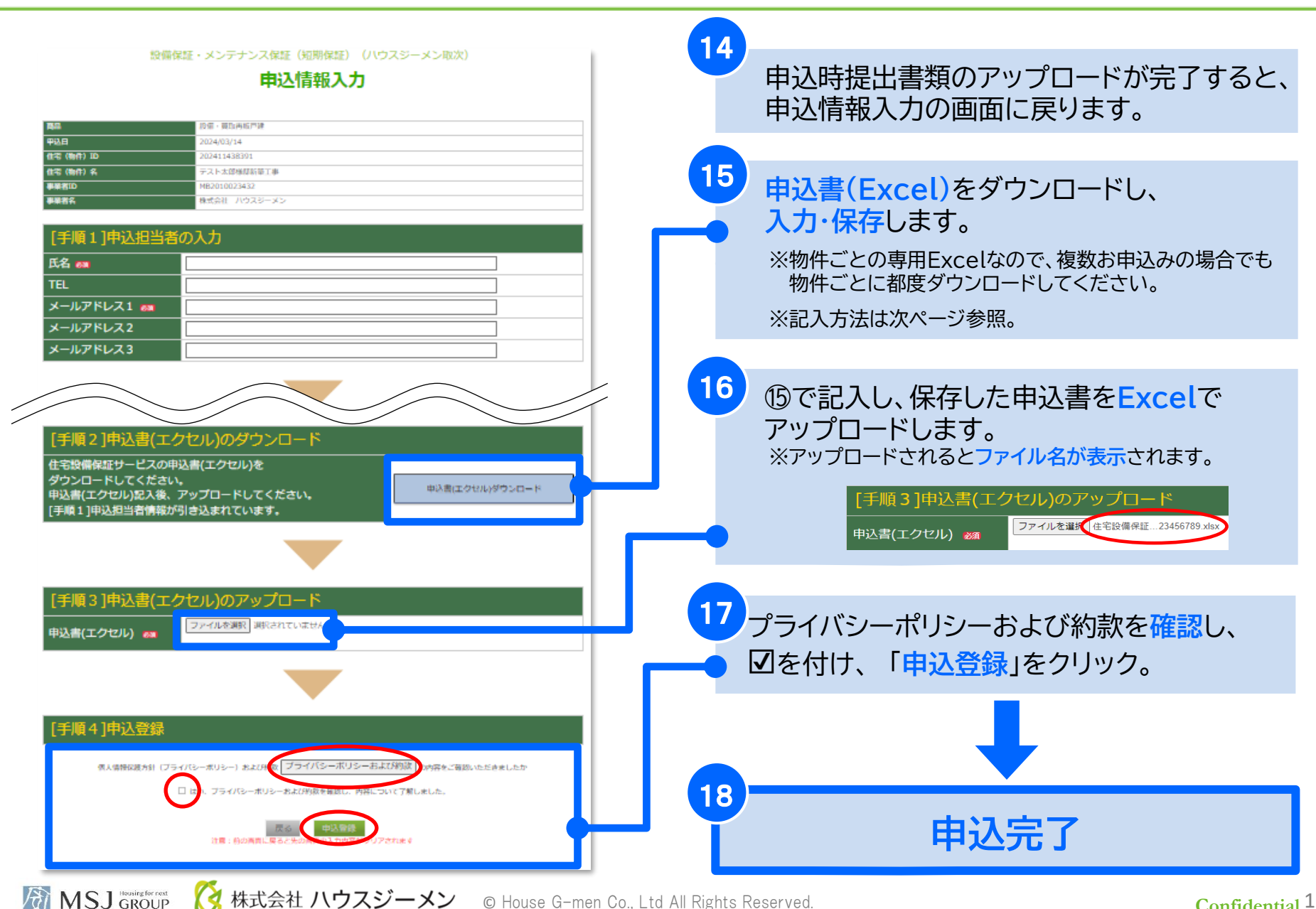

株式会社 ハウスジーメン © House G-men Co., Ltd All Rights Reserved.

# 9. 申込書(Excel)の入力方法

#### 【修理】住宅設備保証サービス(アフター点検時戸建) 申込書

株式会社住宅アカデメイアが定める個人情報の取扱いに同意のうえ、「住宅設備保証サービスに係る包括基本業務約款」の定めを承知のうえ、 下記物件に係る【修理】住宅設備保証サービス(アフター点検時戸建)を申込みます。また、本申込書に記載の事項は事実に相違ありません。

#### ※黄色のセルに必要事項を入力してください。

#### ※本申込書はエクセル形式のまま申込システムにアップロードしてください。

#### 【貴社情報】

| 社名※1 | 株式会社●● | (記入例)㈱住宅アカデ        |
|------|--------|--------------------|
| 担当部門 | ●●音応   | (記25) 一百姓的         |
| 担当者  |        | (記入例) 担当 次郎        |
| 電話番号 |        | (記入例) 03-1111-2222 |

※1 貴社から施主様へのサービス保証登録証に、サービス提供会社(保証者)として記載されます

| 【住宅情報】      |              |                   |
|-------------|--------------|-------------------|
| 住宅取得者(カナ)   |              | (記入例)シンバシ タロウ     |
| 住宅取得者(漢字)   |              | (記入例)新橋 太郎        |
| 住宅所在地(住居表示) | 東京都港区新橋3-7-1 | (記) 不示都港区西新橋3-7-1 |
| 新築時の引渡日     |              | (記入例) 2016/12/03  |

保証開始日を入力ください

(記入例) 2021 /10

年間

| 1/9 | ÷π. | ŧŧ | ᇷ  | ٦ |
|-----|-----|----|----|---|
|     | 副正  | 同  | ŦX |   |

保証申込日※2 保証開始日※3

保証期間※4 ※2 保証申込日は、システム上より

※3 保証開始日は、保証申込日以降となります

※4 保証期間は、保証開始日における引渡後の年数によります(自動入力)

#### 対象設備(※保証開始日の3ヶ月以内に点検・検査により作動状況が確認でき、保証開始日時点で正常に作動するもの)

| 設備カテゴリー  | 対象住宅設備                                                     |
|----------|------------------------------------------------------------|
| 給湯器      | 給湯器(エコキュート・ガス・石油給湯器)                                       |
| システムキッチン | ガスコンロまたはIHクッキングヒーター、レンジフード、<br>食洗機、整水器、浄水器、ビルトインオープンレンジ、水栓 |
| ユニットバス   | 浴室乾燥機、ポップアップ排水栓、ジェットバス、<br>ミストシャワー 表示機リモコン 水栓              |
|          |                                                            |
| 元间別      | 沉固记位日、小住                                                   |
| トイレ      | 温水洗浄便座(2台まで)                                               |
| インターホン   | インターホン                                                     |
| 換気システム   | 換気扇または換気システム                                               |
| エアコン     | エアコン(※壁掛け通常エアコン)(1台まで)                                     |
| 火災報知器    | 火災報知器                                                      |

#### 19

黄色のセルに入力をしてください。

#### 20

新築時の引渡日(西暦/月/日)を入力します。 ※提出書類(証券等)でご確認下さい。 × 2024/4/3 O 2024.4.3 ×

### 21

保証期間は、保証開始日を入力すると自動入力さ

れます。

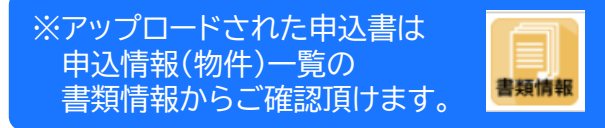

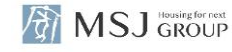

### 10.保証登録証の確認方法

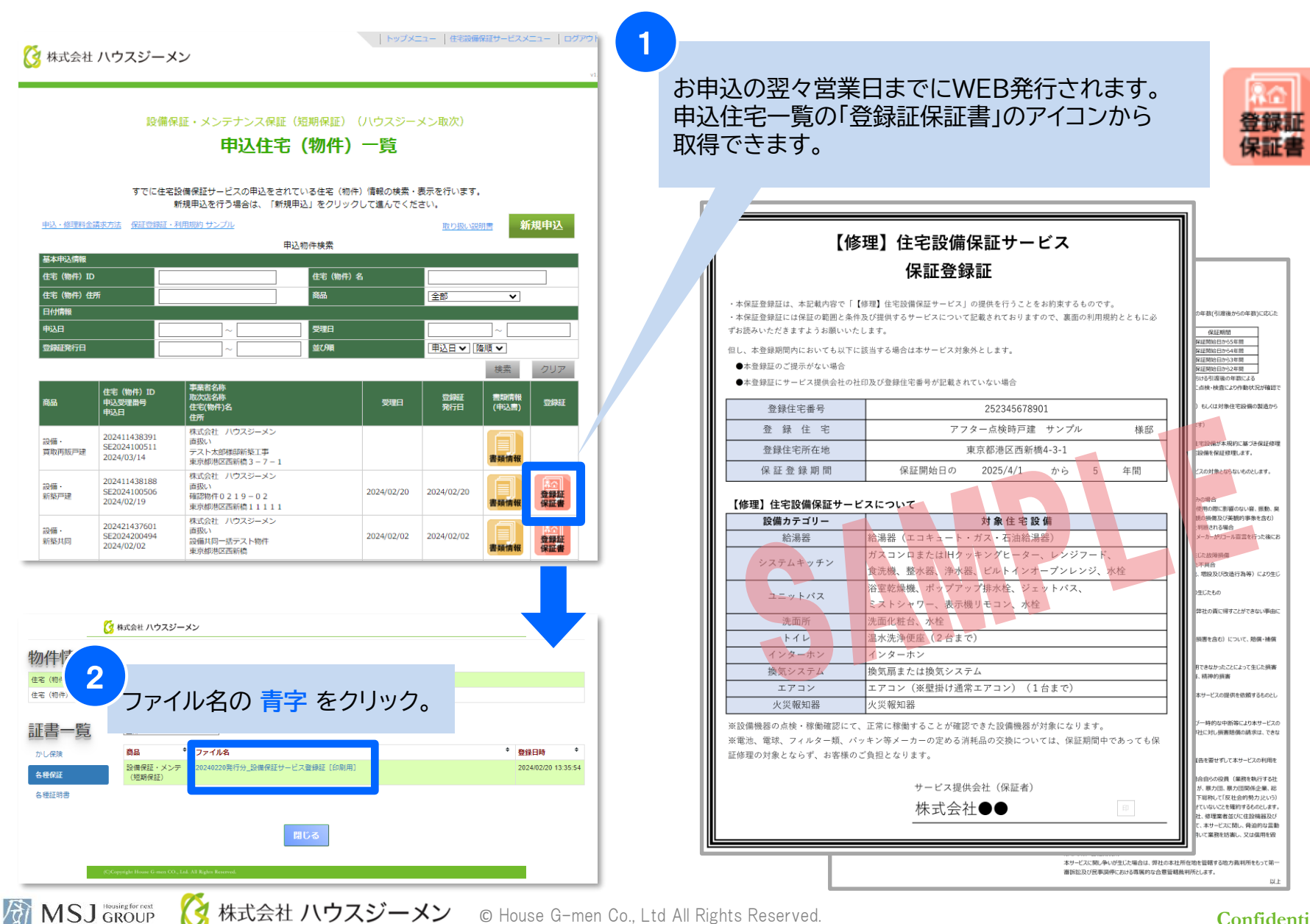

#### Confidential 12